# ēlo

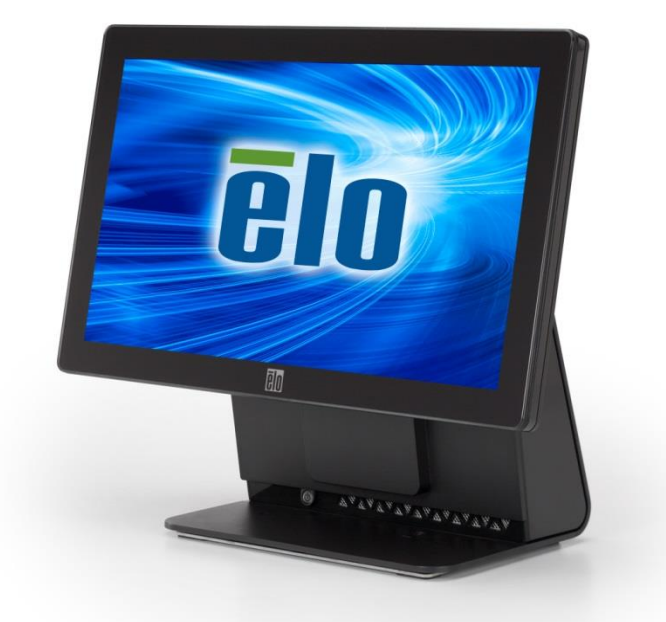

用户手册

# **Elo Touch Solutions**

15.6" 宽屏E系列RevC触控一体机

SW602271 B版

### 版权所有© 2017 Elo Touch Solutions, Inc. 保留所有权利。

未获得Elo Touch Solutions, Inc.的事先书面许可时,不得采用任何形式或方式(包括但不限于电子、磁性、 光学、化学、手动等)将本手册的任何部分复制、传播、转录、在检索系统中存储或翻译成任何语言或计 算机语言。

### 免责声明

本文档的内容可能随时更改, 恕不另行通知。Elo Touch Solutions, Inc.及其分公司(统称为Elo)对本文内 容不做声明或担保, 且不承认任何暗示性的商品性能保证或任何特定用途的适用性保证。Elo保留修订本文 以及随时更改内容的权利, 恕不另行通知此类修订或更改。

### 商标确认

AccuTouch、CarrollTouch、Elo、Elo(商标)、Elo Touch、Elo Touch Solutions、Elo TouchSystems、 IntelliTouch、iTouch、SecureTouch、TouchTools和VuPoint都是Elo及其分公司的商标。Windows是 Microsoft Corporation的商标。

| Chapter 1:                                                                                           | 安装                                             | 4               |
|----------------------------------------------------------------------------------------------------|------------------------------------------------|-----------------|
| 拆开触控一体机                                                                                              | 几的包装                                           | 4               |
| 调整显示器                                                                                                |                                                | 5               |
| 校准触控屏                                                                                                |                                                | 6               |
| 系统的备用延长                                                                                              | 长电缆护套                                          | 7               |
| 系统的其他安装                                                                                              | 表选件                                            | 8               |
| Chapter 2:                                                                                           | 操作                                             | 9               |
| Elo Touch Solu                                                                                       | utions - E系列硬件监控器                              | 9               |
| LED 功能                                                                                               |                                                | 10              |
| 使用输入/输出                                                                                              | 面板                                             | 11              |
| 安装操作系统                                                                                               |                                                | 12              |
| 创建恢复闪存                                                                                               |                                                | 15              |
| 恢复操作系统                                                                                               |                                                |                 |
| Chaptor 2:                                                                                           | 立入和從位                                          |                 |
| Chapter 5.                                                                                           | 女王和维护                                          |                 |
| Gliapter 3.<br>安全                                                                                    | 女主种维护                                          | <b>22</b><br>22 |
| 安全<br>保养和操作                                                                                          | 女主种维护                                          |                 |
| Grapter 5.<br>安全保养和操作                                                                                | 女生和维护                                          |                 |
| 安全<br>保养和操作<br>Chapter 4:                                                                            | 女主和维护<br>技术支持                                  |                 |
| 安全<br>保养和操作<br>Chapter 4:<br>技术协助                                                                    | 女主和维护<br>技术支持                                  |                 |
| 安全<br>保养和操作<br>Chapter 4:<br>技术协助<br>Chapter 5:                                                      | 女主和维护<br>技术支持<br>监管信息                          |                 |
| 安全<br>保养和操作<br>Chapter 4:<br>技术协助<br>Chapter 5:                                                      | 女 坐 种 维 ታ · · · · · · · · · · · · · · · · · ·  |                 |
| 安全<br>保养和操作<br>Chapter 4:<br>技术协助<br>Chapter 5:<br>I. 电子安全信                                          | 女主和维护<br>技术支持<br>监管信息<br><sup>言息.</sup>        |                 |
| 安全<br>保养和操作<br>Chapter 4:<br>技术协助<br>Chapter 5:<br>I. 电子安全信<br>II. 辐射和抗子                             | 女主和维护<br>技术支持<br>监管信息<br><sup>言息</sup>         |                 |
| 安全<br>保养和操作<br>Chapter 4:<br>技术协助<br>Chapter 5:<br>I. 电子安全信<br>II. 辐射和抗子<br>III. 认证机构                | 女主和维护<br>技术支持<br>监管信息<br><sup>言息</sup><br>F扰信息 |                 |
| 安全<br>保养和操作<br>Chapter 4:<br>技术协助<br>Chapter 5:<br>I. 电子安全信<br>II. 辐射和抗子<br>III. 认证机构<br>IV. 中国 RoHS | 女主和维护<br>技术支持<br>监管信息<br><sup>言息</sup>         |                 |

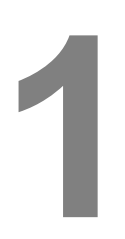

安装

本章介绍如何安装和测试您的触控一体机。

# 拆开触控一体机的包装

核对以下项目并检查它们是否状态完好:

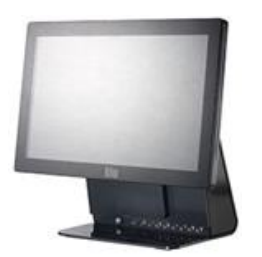

触控一体机

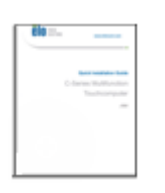

快速安装指南

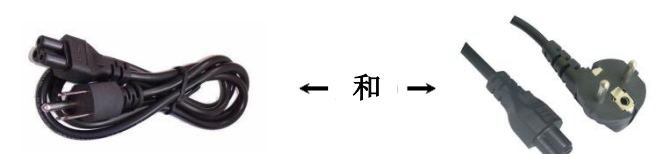

美式/加式电源线

延长电缆护套

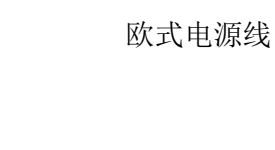

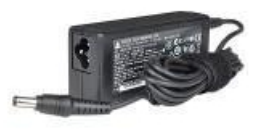

电源适配器

用户指南 - E 系列 AiO 触控一体机 SW602271 B 版,第4页,共31页 显示屏的调整角度为-17到+75度,如下所示。

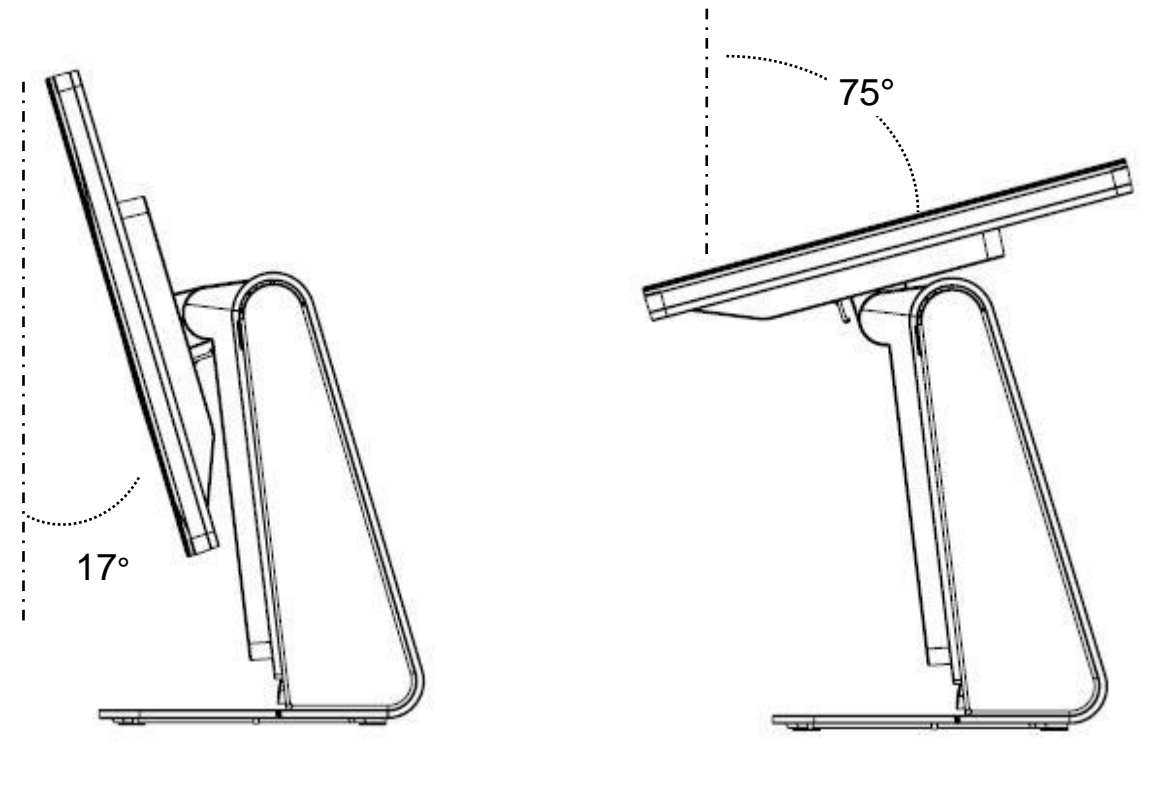

-17°

+75°

注意:为了防止翻倒或坠落,在调整显示器时,请务必稳住底座。

为了准确响应触控,触控屏已经预先校准。 如因某些原因需校准触控屏,请双击系统桌面(Windows 7 & 8.1)上的 EloConfig 快捷方式,然后单击"校准触控屏"选项。

校准程序随即启动。以下窗口随即显示。请按照以下说明校准触控屏。

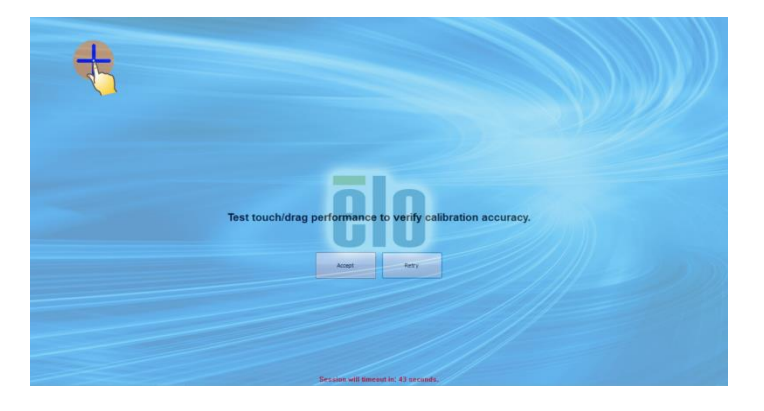

E 系列 RevC 触控一体机在附件盒中随附备用延长电缆护套。如果大多数 I/O 端口 都已经连接,您可能需要使用延长电缆护套更换原电缆套。

# 系统的其他安装选件

1) 在墙上安装

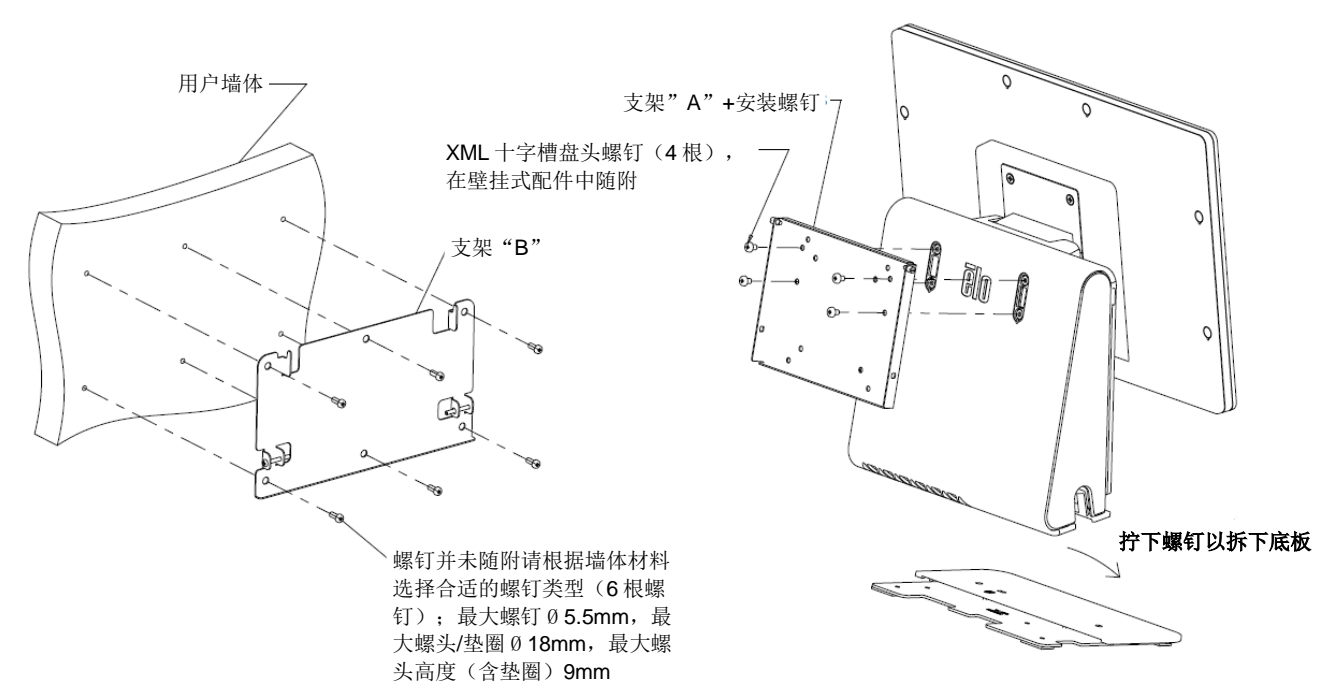

2) 系统的备用显示器支架(采用75mm VESA支架且重量低于2.5 Kg的所有显示器)

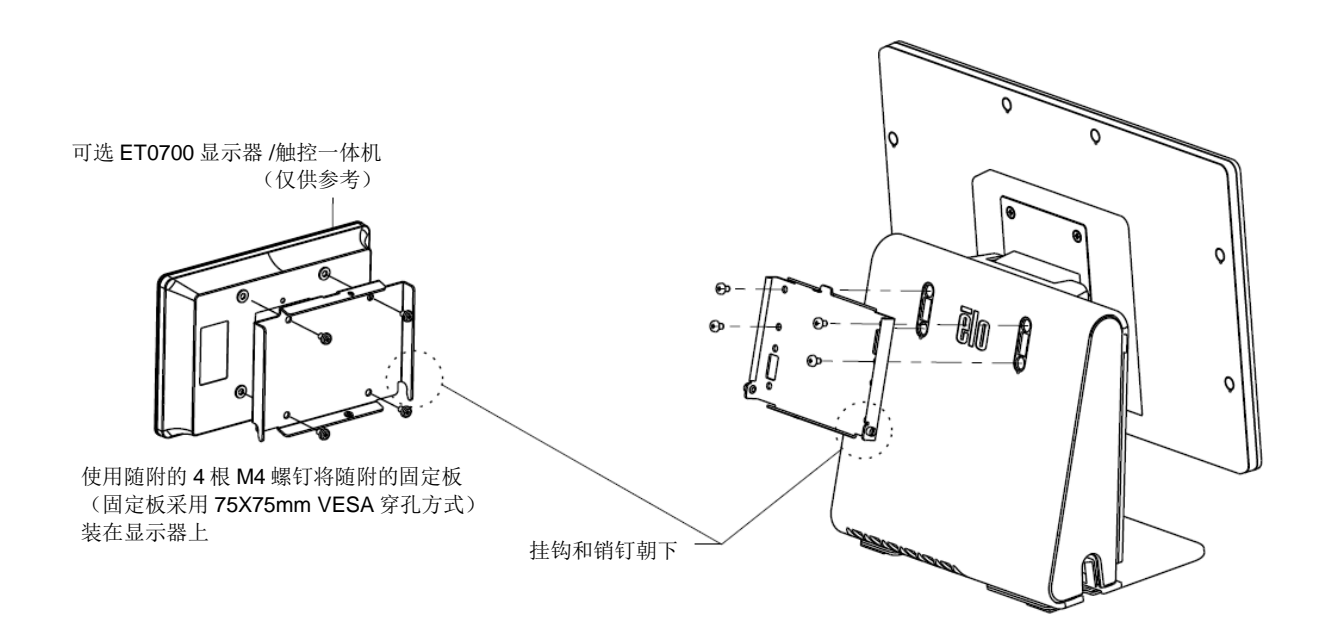

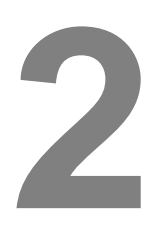

# 操作

本章介绍如何使用 Elo Touch Solutions 诊断工具、电源指示灯和输入/输出面板。

# Elo Touch Solutions - E 系列硬件监控器

### E系列硬件监控器菜单

| ilo Touch Solutions – E-Seri | es RevC Hardware Moni      | itor v0.9.4  |                     |                 | _            | □ X       |
|------------------------------|----------------------------|--------------|---------------------|-----------------|--------------|-----------|
| ystem Hardware Monitor S     | etting Alarm About         |              |                     |                 |              |           |
| BIOS Information             |                            |              | Drive Informatio    | n               |              |           |
| DIOC 1/                      |                            |              | C· -                | 1               |              |           |
| DIOS Version. V1.00          | 014                        |              | Lined Connect       | C 700 200 100 J |              | <b>CD</b> |
| bios build bate. 05/23/2     | .014                       |              | Austichle Conner    | 0,703,320,120   | bytes 6      | CD CD     |
| System Information           | n                          |              | Available space:    | 292,901,103,664 | bytes 272    | CD CD     |
| oystem mornidio              |                            |              | Total Storage Size: | 299,670,433,792 | bytes 2/9    | GB        |
| Processor Information: In    | tel(R) Celeron(R) CPU J19  | 00 @ 1.99GHz |                     |                 |              |           |
| Operation System:            |                            |              |                     |                 | Used Space   | .         |
| Microsoft Windows Embedde    | ed Standard - 6.1.7601 - 3 | 2-bit        |                     |                 | Available Sp | ace       |
| Computer Name: 1             | 5E1-PC                     |              |                     |                 |              |           |
| User Name: 1                 | 5E1-PC\15E1                |              |                     |                 |              |           |
| System Memory                |                            |              |                     |                 |              |           |
| Total Physical Size:         | 3,030,496 KB               | 2,959 MB     |                     |                 |              |           |
| Available Physical Size:     | 2,245,848 KB               | 2,193 MB     |                     |                 |              |           |
| Total Virtual Size:          | 3,028,740 KB               | 2,957 MB     |                     |                 |              |           |
| Available Virtual Size:      | 2,165,660 KB               | 2,114 MB     |                     |                 |              |           |
| Hardware Control             |                            |              |                     |                 |              |           |
| Brightness: 100              |                            |              |                     |                 |              |           |
| Audio Volume: 66             |                            |              |                     |                 |              |           |
| Recall Default: Yes          |                            |              |                     |                 |              |           |
|                              |                            |              |                     |                 |              |           |

章节

此硬件监控器工具具有以下特性。

| 特性                             | 说明                                               |
|--------------------------------|--------------------------------------------------|
| System<br>(系统)                 | 显示 <b>BIOS</b> 版本、操作系统版本、硬件控制(声音和亮度)、内存信息和驱动器信息。 |
| Hardware<br>Monitor<br>(硬件监控器) | 监控CPU温度、系统温度和系统输出电压。                             |
| Setting<br>(设置)                | 设置CPU温度、系统温度和输出电压达到设定标准时的警报。                     |
| Alarm<br>(警报)                  | 显示所有警报记录。                                        |
| About<br>(关于)                  | E系列诊断工具的一般信息。                                    |

# LED 功能

E-Series底座上的LED灯显示触控一体机的状态。下表列出LED状态和相应颜色。

| 观察者看到的 LED 灯颜色 | 状态               |
|----------------|------------------|
| 关闭             | 无输入功率 - 关机模式     |
| 红色             | 存在输入功率 - 关机或休眠模式 |
| 橙色             | 存在出入功率 - 待机模式S3  |
| 绿色             | 存在输入功率 - 开机      |

# 使用输入/输出面板

为了使用输入/输出(I/O)端口,请取下一体机左侧的I/O盖。触控一体机附带一根 安全螺钉,此螺钉可以将前盖固定在触控一体机上。I/O说明如下所示:

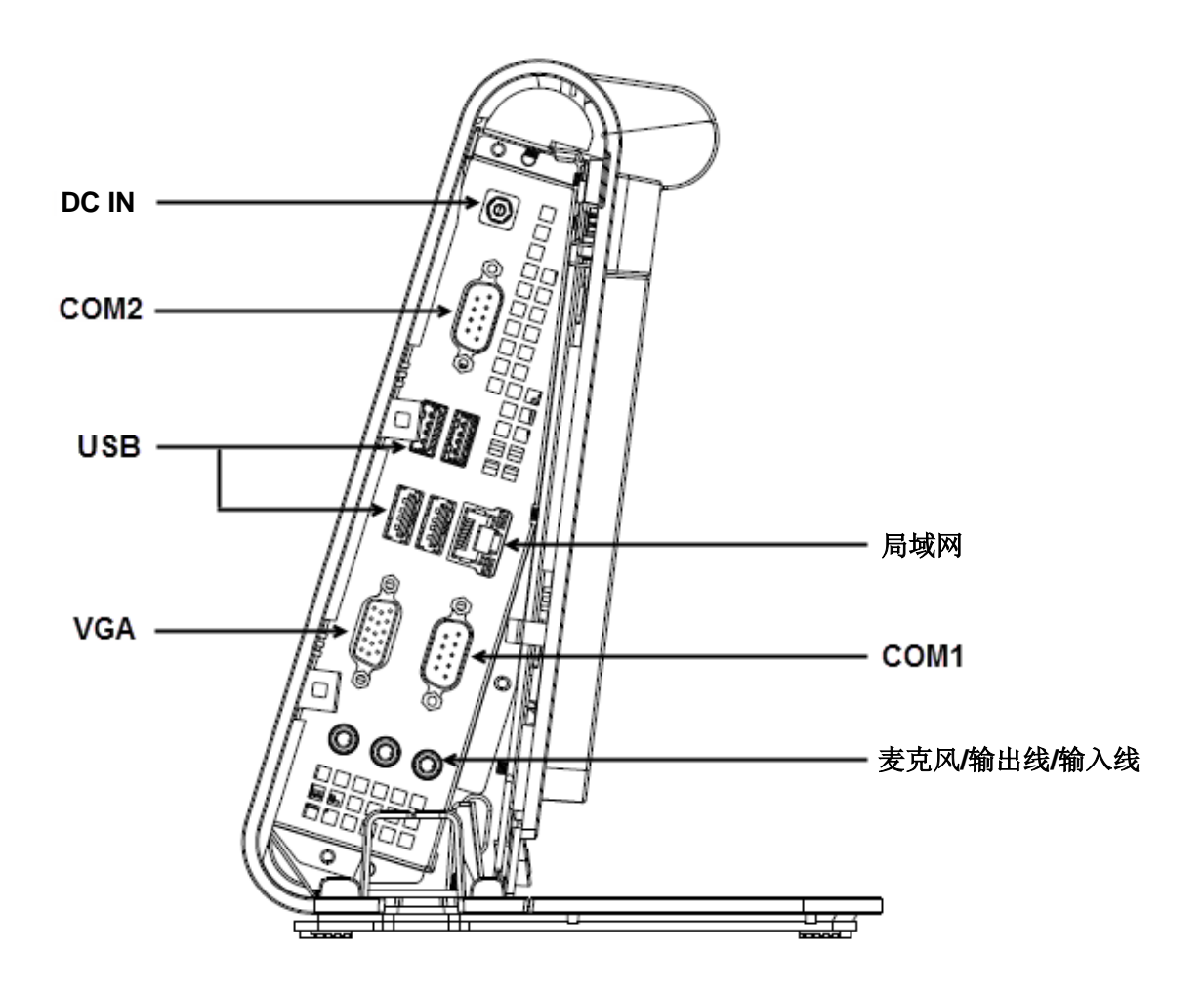

注意:为了确保安全,在系统开机后,请始终装上 I/O 盖。

如果已经配置操作系统,操作系统的初始设置大概需要**5-10**分钟。根据触控一体 机的硬件配置和连接设备,时间可能更长。

为了设置触控一体机的Microsoft<sup>®</sup> Windows<sup>®</sup>操作系统,请按下电源按钮启动触控 一体机,然后按照以下屏幕提示操作。

### 添加语言(仅限 Windows POSReady 7)

Windows POSReady 7只允许一次使用一种语言。但是,您可以使用Elo Touch Solutions的语言添加功能修改语言首选项。英语为默认语言,但是,您可以根据 需要更改语言设置。

- 1. 彻底关机。
- 2. 开机。
- 3. 在显示Elo启动画面(如下所示)后,重复按下"↑"或"↓"停止Windows 启动管理器。

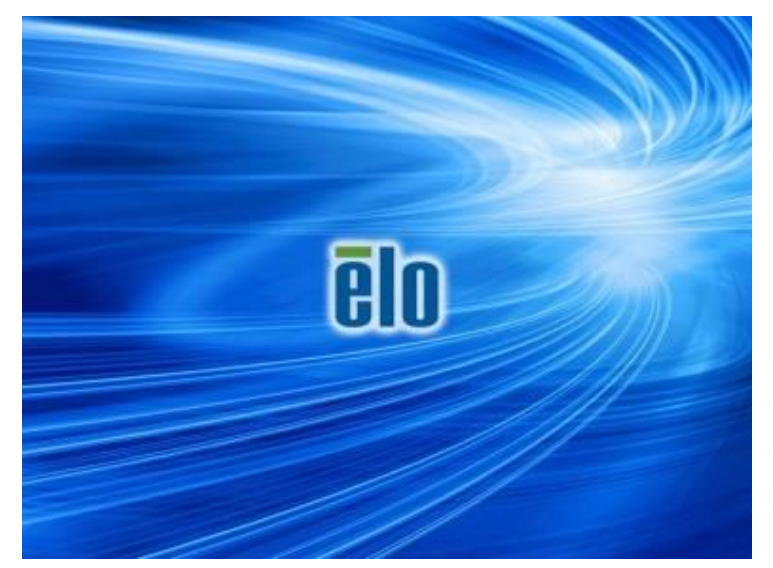

4. 根据操作系统环境,选择恢复32位操作系统或恢复64位操作系统。

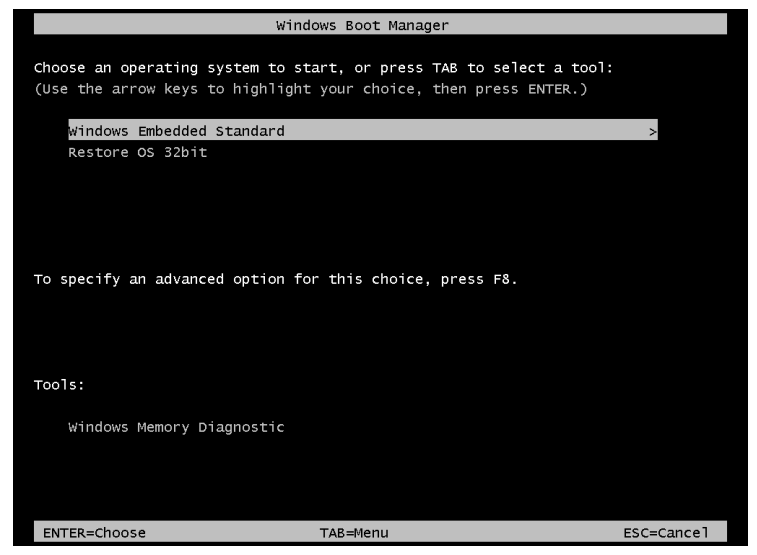

5. 以下用户界面(UI)随即显示。

| Elo OS Re                                         | covery Solution (32-bit)                                                                                                    |
|---------------------------------------------------|----------------------------------------------------------------------------------------------------|
| - Actions                                         |                                                                                                    |
|                                                   | Restore OS                                                                                                    |
|                                                   | Capture OS                                                                                                    |
|                                                   | Console                                                                                                    |
|                                                   | Inject Language (Win 7 only)                                                                                                    |
|                                                   | Exit                                                                                                    |
| Status                                            |                                                                                                    |
| Welcome<br>Please sel<br>- Press [R<br>- Press [C | to the Elo OS Recovery Solution!<br>lect one of the following actions:<br>.estore OS] to apply an existing OS image to the device.<br>.apture OS] to create an image of your current OS. |
|                                                   | © 2012 BSQUARE Corporation. All rights reserved. v4.0.00.0713                                                                                                    |

6. 选择添加语言,然后,将显示以下 UI。

| OS Recovery Solution (32-bit<br>Inject Language | t)                       |
|-------------------------------------------------|--------------------------|
| Select Language to Inject                       | Selected Language        |
| Arabic (AR)                                     | Arabic (AR)              |
|                                                 | Injected Lanuage         |
|                                                 | Inject Selected Language |
|                                                 | Show Injected Languages  |
|                                                 | Cancel                   |

- 7. 单击下拉列表并选择首选语言。
- 8. 单击添加所选语言
- 9. 在添加过程中,切勿使用键盘或鼠标。否则,语言添加过程可能出现错误。

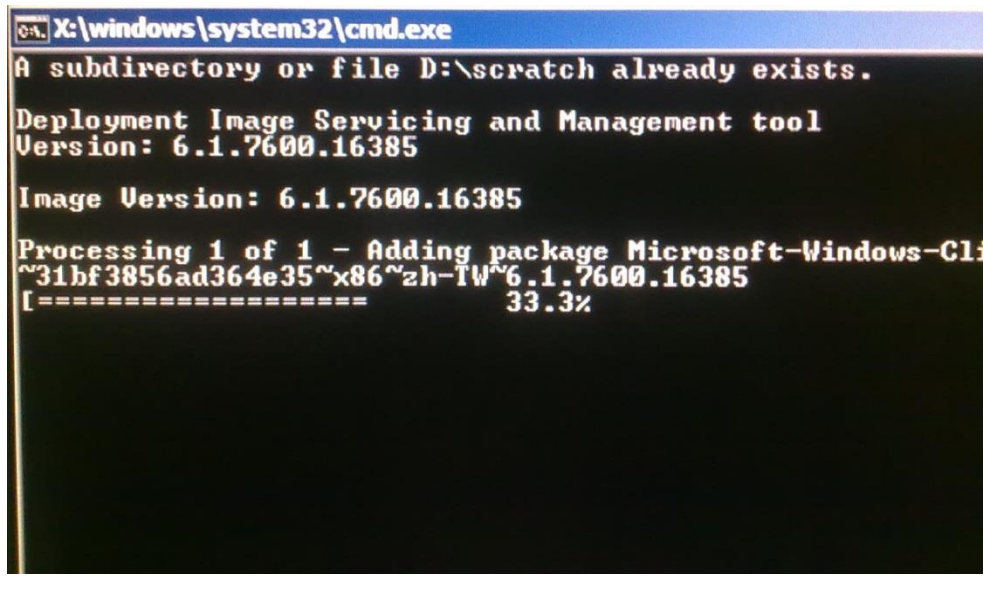

10. 在正确安装语言包后, 按任意键退出此窗口。

- 11. 你将同时在"所选语言"和"已添加语言"选项中看见新添加的语言。
- 12. 单击取消 → 退出。系统将重启,在桌面显示后,系统将采用新语言显示UI。

所有POSReady 7和Windows 8.1触控一体机的Windows桌面都包含内置的Elo恢 复实用程序。此实用程序能够根据购买的操作系统创建恢复闪存。**请马上创建恢 复闪存。**当HDD/SSD恢复分区意外删除或者无法访问时,您需要使用恢复闪存恢 复操作系统。

以下步骤将介绍如何使用此实用程序创建恢复闪存。

- 1. 右键单击桌面上的EloRestoreUtility图标,然后选择"以管理员的身份运行"。
- 2. 单击"开始"按钮开始运行。

| 🖳 Elo Restore  | Utility                   |       |      |
|----------------|---------------------------|-------|------|
| Status:        | Press [Start] Button to b | egin  |      |
| Message:       |                           |       |      |
|                |                           |       |      |
| Set default Op | erating System            | Start | Exit |

3. 在运行完成后,系统将弹出一个窗口来要求您在系统的任意可用USB接口中插 入空白闪存。

| 🔛 Elo Restor        | e Utility                      |           |            |                 |                   |                   |    |
|---------------------|--------------------------------|-----------|------------|-----------------|-------------------|-------------------|----|
| Status:<br>Message: | Initializat In<br><br>Required | formation | nformation | : Please insert | : your flash driv | ve at this moment | £3 |
|                     |                                |           |            |                 |                   | ОК                |    |
| Set default O       | perating System                |           |            | Format Drive    |                   | Exit              |    |

**4.** 在插入闪存后,将显示以下窗口。单击"格式化磁盘"继续。**请注意,在格式 化过程中,所有数据都将丢失。** 

| 🔛 Elo Restor  | e Utility                                           |      |
|---------------|-----------------------------------------------------|------|
| Status:       | Found Drive - D:\                                   |      |
| Message:      | Press [Format Drive] Button to start format process |      |
|               |                                                     |      |
| Set default O | Format Drive                                        | Exit |

**5.** 单击"创建恢复介质"继续。此步骤将持续10-20分钟,具体取决于系统配置 和闪存性能。

| 🖳 Elo Restor  | re Utility                             |                                                 |                       |
|---------------|----------------------------------------|-------------------------------------------------|-----------------------|
| Status:       | Creating directo                       | ry structures                                   |                       |
| Message:      | Creation director<br>restore media cre | ies success, please press [Create Res<br>eation | store Media] to start |
|               |                                        |                                                 |                       |
| Set default C | Operating System                       | Create Restore Media                            | Exit                  |

6. 在显示"成功创建恢复介质……"消息后,请移除闪存并单击"退出"退出此 程序。

| 🖶 Elo Restore | e Utility                                                                    |
|---------------|------------------------------------------------------------------------------|
| Status:       | Creation Restore Media finished. Please refer to manual for additional steps |
| Message:      | Creation Restore Media success                                               |
|               |                                                                              |
| Set default O | perating System Create Restore Media Exit                                    |

- 7. 在系统崩溃而且您必须使用恢复闪存时,请重启系统,然后按几次**F11**进入**设 备启动菜单**。然后,选择从闪存启动。
- 8. 在显示以下UI后,单击"安装恢复解决方案"按钮。

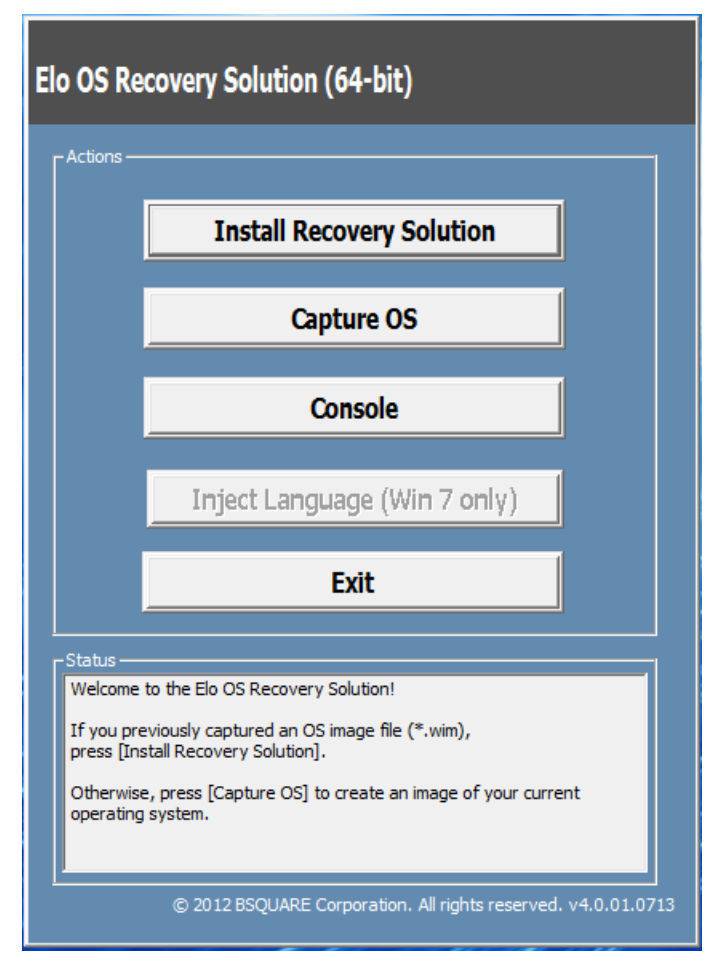

9. 按照以下屏幕提示完成安装过程,然后退出程序。

注意:在恢复过程中,将删除所有数据。用户必须根据需要备份文件。一旦数据或软件丢失,Elo Touch Solutions概不负责。

注意:最终用户必须遵守Microsoft的授权许可协议

一旦触控一体机的操作系统需要恢复至出厂设置,可以按照以下步骤恢复操作系统。 **请注意,在格式化过程中,所有用户设置和数据都将丢失。**在格式化之前,请确 保完全备份所有数据、设置和用户安装的软件。

- 1. 彻底关机。
- **2.** 开机。
- 3. 在显示Elo启动画面(如下所示)后,重复按下"↑"或"↓"停止 Windows启动管理器。

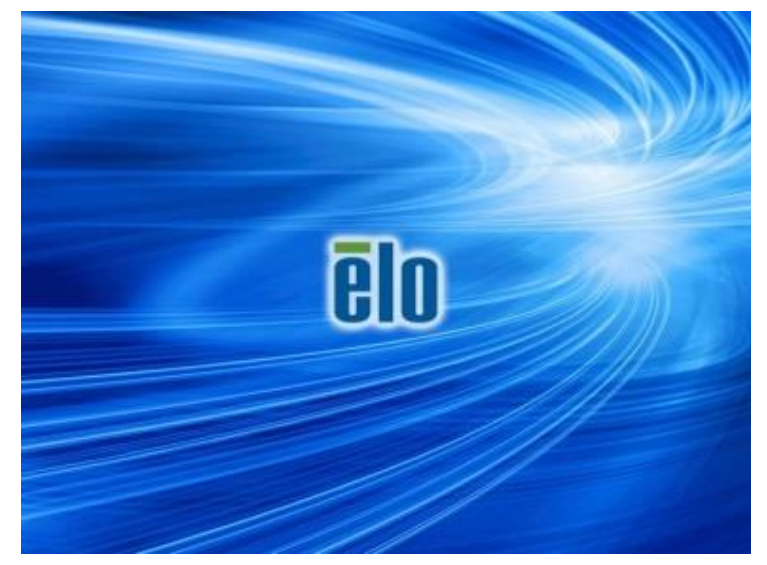

4. 根据操作系统环境,选择还原32位操作系统或还原64位操作系统。

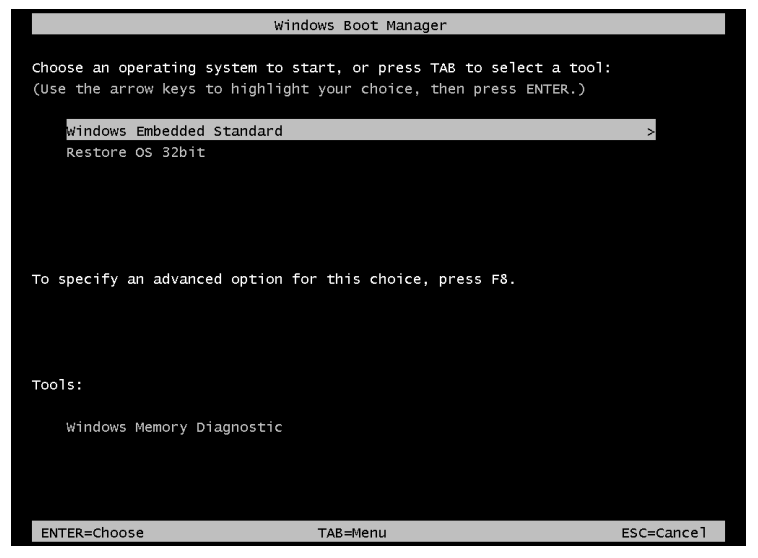

5. 以下用户界面(UI)随即显示。

| Elo OS Recovery Solution (32-bit)         |                                                                                                    |  |  |  |
|-------------------------------------------|----------------------------------------------------------------------------------------------------|--|--|--|
| Actions —                                 |                                                                                                    |  |  |  |
|                                           | Restore OS                                                                                                    |  |  |  |
|                                           | Capture OS                                                                                                    |  |  |  |
|                                           | Console                                                                                                    |  |  |  |
|                                           | Inject Language (Win 7 only)                                                                                                    |  |  |  |
|                                           | Exit                                                                                                    |  |  |  |
| LStatus                                   |                                                                                                    |  |  |  |
| Welcome t                                 | to the Elo OS Recovery Solution!                                                                                                    |  |  |  |
| Please sele<br>- Press [Re<br>- Press [Ca | ect one of the following actions:<br>estore OS] to apply an existing OS image to the device.<br>apture OS] to create an image of your current OS. |  |  |  |
|                                           | © 2012 BSQUARE Corporation. All rights reserved. v4.0.00.0713                                                                                     |  |  |  |

-1

6. 选择**恢复操作系统**。系统将自动测试硬件。在测试完成后,单击**开始**按钮 恢复操作系统。

| S Recovery Solution (32-bit)<br>Lestore OS                                                                                    |
|----------------------------------------------------------------------------------------------------|
| Recovery Status                                                                                                    |
| Ready to Restore OS                                                                                                    |
| Current Progress:                                                                                                    |
| Overall Progress:                                                                                                    |
| Time Elapsed:                                                                                                    |
| Information -                                                                                                    |
| This utility will restore the operating system.                                                                               |
| Please verify the Recovery OS Image file and press [Start] to restore the OS or press<br>[Exit] to return to the main screen: |
| OS Image File: aa32_boot.wim<br>OS Family: Windows 7                                                                          |
| WARNING! All data on the OS partition will be lost.                                                                           |
| © 2012 BSQUARE Corporation. All rights reserved. v3.1.00.031                                                                  |

7. 以下步骤将重新格式化主要硬盘。在恢复操作系统前,请备份数据。

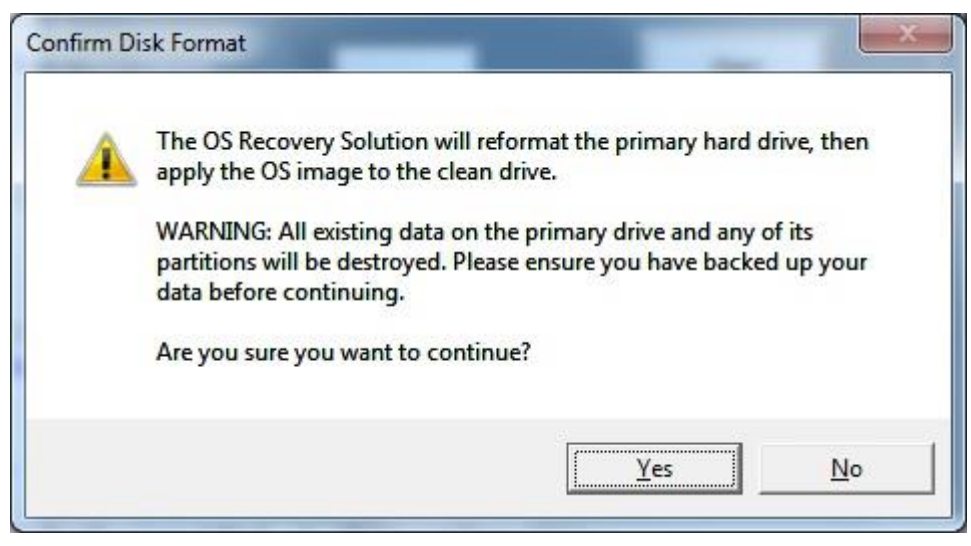

8. 在完成后,单击关闭按钮。系统将返回 Elo 恢复解决方案的主菜单。然后,单击退出按钮重启系统。

- **NOTE:** 在恢复过程中,将删除所有数据。用户必须根据需要备份文件。一旦数据或软件丢失, Elo Touch Solutions概不负责。
- **NOTE:** 最终用户必须遵守Microsoft的授权许可协议

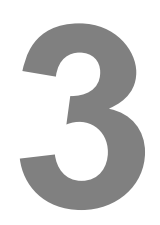

# 安全和维护

## 安全

正确安装和维护触控一体机的重要提示:

- 为了降低电击风险,请遵守所有安全注意事项,切勿拆开触控一体机。
- 在清洁前,请关机(有关正确清洁方法,请参阅"保养和操作")。
- 触控一体机装配3线接地电源线。电源线插头只能插入接地插座。切勿尝试将电源线插头插入其他插座中。切勿使用损坏的电源线。只能使用Elo Touch Solutions触控一体机附带的电源线。一旦使用其他电源线,您可能失去保修资格。
- 触控一体机机箱两侧和顶部的孔用于通风。切勿堵塞通风孔或向其中插入任何物体。
- 重要提示: 触控一体机必须始终保持干燥。切勿溅入或溅上液体。如果触控一体机受 潮, 切勿尝试自行维修。请联系**Elo**客户服务部门协助维修。

# 保养和操作

以下提示能够帮助触控一体机保持最佳性能。

- 为了防止遭受电击,切勿拆开电源适配器或显示器。用户不能自行维修此设备。在清 洁前,请记得从电源插座上拔下触控一体机的电源线插头。
- 请使用抹布蘸上少许中性清洁剂来清洁触控一体机(触控屏除外)。
- 切勿使用可能划伤表面的抹布或海面擦拭触控屏。
- 请使用窗户或玻璃清洁剂来清洁触控屏。将清洁剂涂在抹布上,然后擦拭触控屏。切 勿将清洁剂直接涂抹在触控屏上。
- 切勿使用酒精(甲基、乙基或异丙基)或任何强溶剂清洁触控屏。切勿使用稀释剂或 苯、磨砂清洁剂或压缩空气。
- 防止液体进入触控一体机。如果渗入液体,请合格的维修技术人员检查设备,然后重 启。

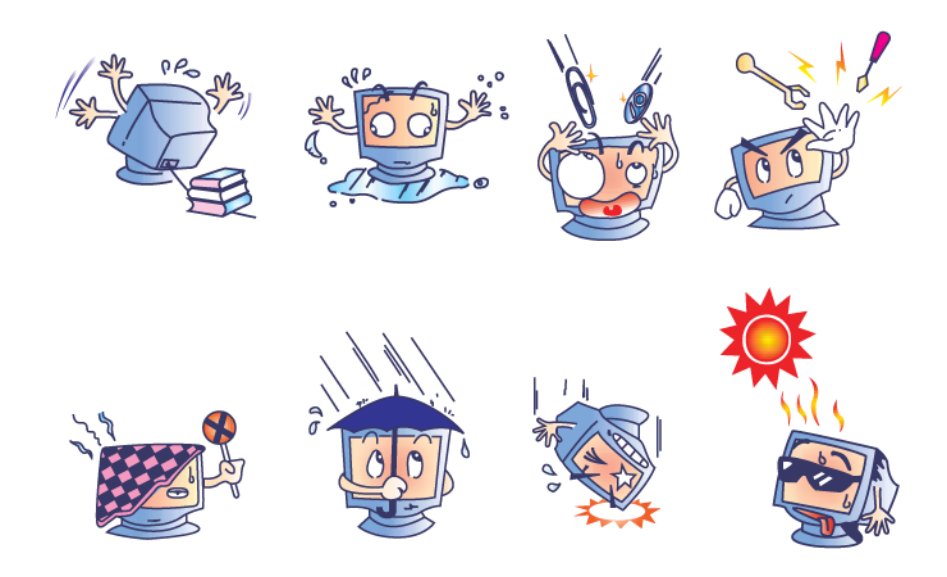

### WEEE 指令

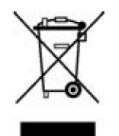

此产品不能当作生活垃圾处理。它应收容至回收厂内。确保产品在到期后按照当地法律和规定处理。

Elo已经在全球某些地区设立回收站。有关这些回收站的路线信息,请访问 <u>http://www.elotouch.com/AboutElo/ewaste-program/</u>。

### 电池注意事项

E系列触控一体机附带一块纽扣式锂电池,此电磁位于主板中。请注意正确更换此电池,否则,可能引起爆炸。在电量用尽后,请根据当地法律和规定处理电池。

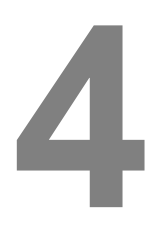

# 技术支持

# 技术协助

可以通过两种方法获得触控一体机的技术协助联系信息:

- 网络
- 电话

### 使用网络

若要获得在线自助信息,请访问 <u>www.elotouch.com/go/websupport</u>。 若要获得技术支持,请访问 <u>www.elotouch.com/go/contactsupport</u>。 若要了解Elo实时新闻、产品更新信息和公告事项或者进行注册以便接收触控一体 机电子报,请访问 <u>www.elotouch.com/go/news</u>。

### 使用电话

若要获得技术支持,请查看用户指南末尾的联系信息表。

章节

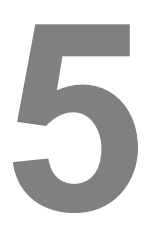

# 监管信息

### **I.** 电子安全信息

A) 必须满足制造商标签标出的电压、频率和电流要求。一旦连接本文未规定的电源,可能导致运行异常、设备损坏、保修失效或者火灾(如果没有满足上述要求)。

**B)** 操作员不能维修设备内的任何零件。设备产生的危险电压具有安全危害。只能由合格的维修技术人员进行维修。

C) 设备附带一根可拆卸电源线, 电源线的一体式安全地线用于连接接地的安全插座。

1) 只能使用随附的授权型号更换电源线。在任何情况下,切勿使用适配器插头连接 2 线插座,这样将导致地线不通电。

**2)** 作为安全认证的一部分,设备需要使用地线。改装或不当使用可能导致电击事故, 从而导致重伤或死亡。

3) 将设备接上电源之前,如果对安装存有疑惑,请联系合格的电工或者制造商。

### Ⅱ. 辐射和抗干扰信息

A) 针对美国用户的通知:此设备已经经过测试且符合FCC标准第15部分的A类数字设备限制。这些限制可以在家用装置中合理防止有害干扰。此设备会产生、使用和辐射无线电波,如果没有按照说明安装和使用,它可能对无线电通讯产生有害干扰。

**B)** 针对加拿大用户的通知:此设备符合加拿大工业部的无线电干扰规定的A类数字设备无 线电噪声限制。

C) 针对欧盟用户的通知:只能使用设备随附的电源线和连接线。根据以下标准的要求,更换随附电源线和连接线可能降低电气安全性或者辐射或抗干扰的CE标志认证:此信息 技术设备(ITE)的制造商标签必须印有CE标志,此标志表示设备已经经过测试且满足以 下指令和标准: 根据欧洲标准EN 55032 A类规定的EMC指令2014/30/EC和欧洲标准EN 60950-1规定的低 电压指令2014/35/EC的要求,此设备经过测试且满足CE标志要求。

**D)** 致所有用户的通用信息:此设备会产生、使用和辐射无线电波。如果没有按照本用户 指南安装和使用,它可能对无线电和电视通讯产生干扰。但是,由于现场情况不同,无法 保证在任何特殊安装过程中不会产生干扰。

1) 为了满足辐射和抗干扰要求,用户必须遵循以下内容:

a) 只使用随附连接线连接 Elo 触控一体机。

b) 为了满足要求,只使用制造商认可的电源线。

c) 用户必须注意: 在认证方未明确认可时改装设备的话, 导致用户的操作权限无效。

2) 如果设备有干扰无线电或电视接收或者其他任何设备的现象:

a) 开关设备确认设备是否为辐射源。

b) 如果确定设备正在干扰,请采用以下一种或几种措施消除干扰:

i) 将数字设备搬离受影响接收器。

- ii) 参照受影响接收器重新放置(转动)数字设备。
- iii) 调整受影响接收器的天线的方向。

iv) 将数字设备的插头插入另一 AC 插座中,这样,数字设备和接收器处于不同的分支电路中。

v) 断开并拆下数字设备不用的所有 I/O 线。(未连接的 I/O 线可能产生较高的 射频辐射。)

vi) 只能将数字设备的插头插入接地插座中。切勿使用 AC 适配器插头。(拆下 或切下地线可能升高射频辐射水平并导致用户面临致命的电击危险。)

vii) 如果需要其他帮助,请咨询零售商、生产商或者经验丰富的无线电或电视 技术人员。

### 警告

此设备为A类产品。在家庭环境下,此产品可能产生无线电干扰,在这种情况下,用户可能需要采取相应措施

# Ⅲ. 认证机构

### 触控一体机已经获得以下认证:

| UL/CUL                  | FCC       | TUV        |
|-------------------------|-----------|------------|
| СВ                      | CE        | COC (墨西哥)  |
| S-Mark                  | RCM(澳大利亚) | VCCI (日本)  |
| CCC (中国)                | KC (韩国)   | BSMI(中国台湾) |
| UKSERTCOMPUTER<br>(乌克兰) |           |            |

### IV. 中国 RoHS 认证

|                                                  | 有毒或有害物质与元素 |      |      |        |       |        |
|--------------------------------------------------|------------|------|------|--------|-------|--------|
| 部件名称                                             | 铅          | 汞    | 镉    | 六价铬    | 多溴联苯  | 多溴联苯醚  |
|                                                  | (Pb)       | (Hg) | (Cd) | (Cr6+) | (PBB) | (PBDE) |
| 塑料部件                                             | 0          | 0    | 0    | 0      | 0     | 0      |
| 金属零件                                             | Х          | 0    | 0    | 0      | 0     | 0      |
| 电线和电缆组件                                          | Х          | 0    | 0    | 0      | 0     | 0      |
| 液晶显示面板                                           | Х          | 0    | 0    | 0      | 0     | 0      |
| 触控屏面板                                            | Х          | 0    | 0    | 0      | 0     | 0      |
| РСВА                                             | Х          | 0    | 0    | 0      | 0     | 0      |
| CD                                               | 0          | 0    | 0    | 0      | 0     | 0      |
| O:表示此部件的所有均质材料所含的有毒或有害物质低于 SJ/T11363-2006 的限制要求。 |            |      |      |        |       |        |

根据中国法律(电子信息产品污染控制管理办法),本节将列出本产品可能含有的 有毒或有害材料的名称和含量。

X:表示此部件采用的至少一种均质材料所含的有毒或有害物质高于 SJ/T11363-2006 的限制要求。 对于带 X 的项目,已经根据欧洲 RoHS 认证豁免。

标志说明

(1). 根据SJ/T11364-2006的要求, 电子信息产品标有以下污染控制标识。

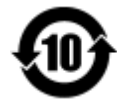

此产品在10年内不会对环境产生影响。在以下正常工作条件下,此产品不会发生 泄漏或变化,因此,使用此电子信息产品并不会导致严重的环境污染、人身伤害或 财产损失。

工作温度: 0-35°C/湿度: 20%-80%(无凝露)。

储存温度: -30~60°C/湿度: 5%~95%(无凝露)。

(2). 鼓励并建议根据当地法律回收再利用本产品。切勿随意丢弃本产品。

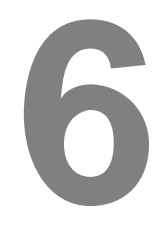

保修信息

欲了解保修信息,请访问http://www.elotouch.com/Support/warranty.asp

节章

# 访问网站

# www.elotouch.com

### 获得最新……

- 产品信息
- 说明书
- 活动预告
- 新闻稿
- 软件驱动

# 联系我们

欲了解Elo touch solutions的产品范围的更多信息,请访问我们的网站website at www.elotouch.com或者致电离您最近的办公室:

| 北美洲                 | 电话 800-ELO-TOUCH    | rik Mil                | 파는바더                  | レーチャン            |
|---------------------|---------------------|------------------------|-----------------------|------------------|
| Elo Touch Solutions | 电话 + 1 408 597 8000 | 医天沙性                   | 业太地区                  | 拉丁美洲             |
| 1033 McCarthy Blvd  | 传真 +1 408 597 8050  | 电话 +32 (0) 16 70 45 00 | 电话 +86 (21) 3329 1385 | 电话 786-923-0251  |
| 米尔皮塔斯,              | customerservice@    | 传真 +32 (0)16 70 45 49  | 传真 +86 (21) 3329 1400 | 电话 305-931-0124  |
| CA 95035            | elotouch.com        | elosales@elotouch.com  | www.elotouch.com.cn   | www.elotouch.com |

版权所有 2017 Elo Touch Solutions, Inc. 保留所有权利。